## Request a SF-52 via the HRM 52 Tracker

## <u>Reassignment</u> – Handcrew Supervisor Reassignment to new Supvy GS-462-07 PD with promotion potential to the GS-462-08

| 1.  | Log into the HRM 52 Tracker. Click the <b>Request SF-52</b> link located in the upper right hand corner.                                                                                                    |
|-----|----------------------------------------------------------------------------------------------------|
| 2.  | <b>Organization Unit Code</b> . Enter your complete organization unit code by clicking the <b>down arrow. A lookup box will appear</b> .                                                                                                    |
|     | <b>Note:</b> Use the lookup search feature by typing 11 and your specific Region two digit number. For example: 11 (Forest Service), 04 (Region 4). You can use the down arrow on your computer to locate your National Forest and Ranger District or continue typing in the codes.                                |
|     | Click the <b>Next</b> button.                                                                                                    |
| 3.  | Click the <b>Select Duty Station City</b> button. Follow the instructions on the screen to select the accurate duty station.                                                                                                    |
|     | Click the <b>Next</b> button. Hit the <b>Tab</b> button on your computer twice to skip to the next step.                                                                                                    |
| 4.  | Who needs to know about this request? Click the <b>down arrow</b> to enter the appropriate information (if applicable). A lotus notes address lookup box will appear. DO NOT enter the name of the person who will eventually approve this 52. This block is optional. Hit the <b>Tab</b> button on your computer. |
| 5.  | Who needs to concur on this request? Click the <b>down arrow</b> to enter the appropriate information (if applicable). A lotus notes address lookup box will appear. DO NOT enter the name of the person who will eventually approve this 52. This block is optional. Hit the <b>Tab</b> button on your computer.  |
| 6.  | Do you want to fill or classify a position? Click No. Click the Next button.                                                                                                    |
|     | <b>Note:</b> This is not a request to fill because the job is not vacant, it is a non-competitive reassignment. This is not a request to classify because it is an Agency position description that has already been classified by ASC-HRM.                                                                        |
| 7.  | Is the existing target GS-14 or above? Click No. Click the Next button.                                                                                                    |
| 8.  | Action Requested. Click the down arrow. Double Click on Reassignment.                                                                                                    |
| 9.  | Is this a permanent employee? Click Yes. Click the Next button.                                                                                                    |
| 10. | Reassignment Options. Click the down arrow. Double Click on Non-Competitive.                                                                                                    |
| 11. | Do you have the position's Job Code (MR#)? Click <b>Yes</b> . Enter <b>FS2137</b> in the Job Code (MR#) field and click the <b>Next</b> button.                                                                                                    |
|     | Note: This is a request to reassign an employee that is currently in the Supvy GS-462-07<br>Handcrew position to the new Supvy GS-462-07 Handcrew position.                                                                                                    |
|     | Click the <b>Tab</b> button on your computer twice to skip to the next step.                                                                                                    |
| 12. | Is this series a one-grade interval or two-grade interval? Click the radio button for One. Click the Next button.                                                                                                    |

| 13. | <b>Name of employee</b> ? Use the format indicated to enter the legal birth name. Do not enter a                                                                                                    |
|-----|----------------------------------------------------------------------------------------------------|
|     | nickname or partial name. Click the Next button.                                                                                                    |
| 14. | Enter the date of birth in the format indicated. Click the Next button.                                                                                                    |
| 15. | Enter the social security number in the format indicated. Click the Next button                                                                                                    |
| 16. | Enter the <b>GS</b> . Click the <b>Next</b> button.                                                                                                    |
| 17. | Enter the series <b>462.</b> Click the <b>Next</b> button.                                                                                                    |
| 18. | Enter the grade <b>07.</b> Click the <b>Next</b> button                                                                                                    |
| 19. | Enter the title Supvy Forestry Technician (Handcrew). Click the Next button                                                                                                    |
| 20. | Click on Attachments: Attach the signed Handcrew Supervisor Rating Analysis. Click Save and Close. Note: SF-52 will not be processed unless this form is attached.                                                                                                    |
| 21. | <b>Remarks.</b> Reassignment to new Handcrew position based on 3/2012 FAM letter.<br>Hit the <b>Tab</b> button on your computer.                                                                                                    |
| 22. | <b>Supervisor of Record</b> . Click the <b>down arrow</b> to enter the appropriate information. A lotus notes address lookup box will appear. <b>Double click on the name</b> . Click the <b>Next</b> button.                                                                                                    |
| 23. | Click the <b>Pay Period Calendar</b> link or number in box. Enter the effective date.<br><b>Note</b> : This date is to be set at least two (2) full pay periods from the <u>approval date</u> of the SF-52.<br>Click the <b>Next</b> button.                                                                                                    |
| 24. | Action Requested by. If your name should be in this block, click on Me otherwise, click the down arrow to enter the appropriate information. A lotus notes address lookup box will appear. Double click on the name. Click the Next button.                                                                                                    |
| 25. | Enter the <b>title</b> of the requesting person Click the <b>Next</b> button. <b>Request Date</b> will be pre-populated with the current date the request is entered. Do not change this date.                                                                                                    |
| 26. | Is the approver an acting? Click the <b>Yes</b> or <b>No</b> and follow the instructions. Click the <b>down arrow.</b><br>A lotus notes address lookup box will appear. <b>Double click on the name</b> . Click the <b>Next</b> button.                                                                                                    |
| 27. | Click the <b>down arrow. Double click</b> on the title. Click the <b>Next</b> button. A pop-up reminder message will appear, <b>click ok</b> .                                                                                                    |
| 28. | <ul> <li>Select the appropriate.</li> <li>Save as Draft and Close – use this option if you want to come back later and add your attachments. This will keep your request in a pending status.</li> <li>Save &amp; Close – Use this option to move it forward to the approver. You will no longer be able to add your attachments or change any information on this request.</li> <li>Save and Email Approver &amp; Close - Use this option to move it forward to the approver. You will no longer be able to add your attachments or change any information on this request.</li> <li>Manager request is complete.</li> </ul> |